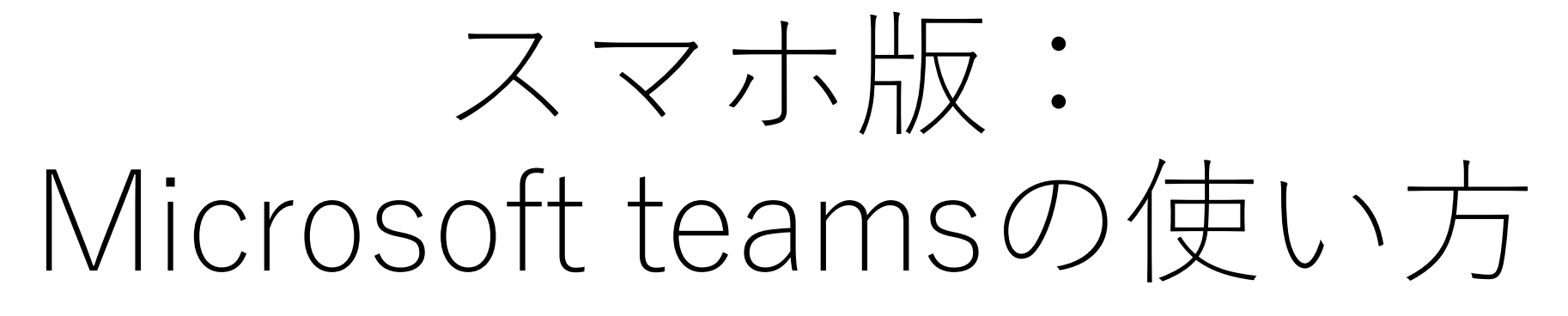

日本文化学部

久保薗愛

### 県大のオンライン授業

- •県大のオンライン授業は次の2タイプです。
  - (a)ライブ型授業:時間割通りの時間に、Web会議システムを利用して、同時双方向的に行う授業です。
  - (b)オンデマンド型授業:時間割通りの時間までに用意された資料をネットを通して閲覧し、課題を解決する授業です。
  - 「愛知県立大学HP 感染症流行に対応した遠隔授業」より引用 <u>http://www.bur.aichi-pu.ac.jp/kyoken/enkaku/index.html</u>
- このうち,基本は(b)のオンデマンド型(非リアルタイム)ですが,授 業の内容によってはライブ型が行われる可能性があるので,Microsoft teamsのごくごく基本的な使い方を説明しておきます。

- 注意:この資料は作成者が行う授業にとって必要最低限かなと思われるものを説明しています。ついでに作成者の覚え書き的なものでもあります。
   学生のみなさんの表示とはちょっとくい違うところもあるかもしれません。
   その点ご注意ください。
- ですので、ちゃんと理解したい人は以下のサイトをぜひ見てください。
  - [Qiita] <u>https://qiita.com/hisaho/items/12837a169bd6f1d90d5c</u>
- とてもわかりやすいサイトですので、オススメです。
- 大学のHPや、MicrosoftのHPにも使い方が掲載されているので、そういうのも参考にしましょう。
- 県大HP <u>http://www.bur.aichi-pu.ac.jp/kyoken/enkaku/index.html</u> (ページ下部にteamsについての説明あり)
- Microsoft <u>https://www.microsoft.com/ja-jp/microsoft-365/microsoft-teams/group-chat-software</u> (ページ下部にスマホ版とPC版のマニュアル あり)

# Microsoft teamsって?

- zoomやSkypeのような、オンラインの会議や授業などが可能なアプリです。
- できること
  - チャット
  - リアルタイムの授業
  - 授業の録画
  - ファイルの共有…などなど
- 注意点:大学のアカウントでoffice365にサインイン(ログイン)しないと授業に参加できません。
- 別のアカウントですでにサインインしている場合は、一度サインアウト(ログアウト)して大学のアカウントで入り直してください。

# teamsはどうやってはじめる?

- スマホの場合,次のような手順でteamsをインストールします。
- iphoneはApp Storeで、AndroidはGoogle playで、「Microsoft teams」を検索 します(以下の画像はApp Storeの画面です)。

| iPod 후<br>Q teams | 20:31                                         | ■.+<br>キャンセル |  |
|-------------------|-----------------------------------------------|--------------|--|
| <b>t</b>          | <b>/icrosoft Teams</b><br>ビジネス<br>★★★★★ 6.88万 | 5<br>(       |  |
|                   | Bit of                                        | REALESS      |  |

A おすすめのゲーム Dream League Soccer 2020

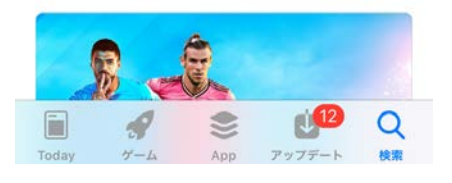

• ←teamsを見つけたら, 左図の**雲マーク** (赤い□)をクリックしてteamsをイン ストールします。

> • 右図のように, teamsというアイコン が出てきたらインストール成功です。

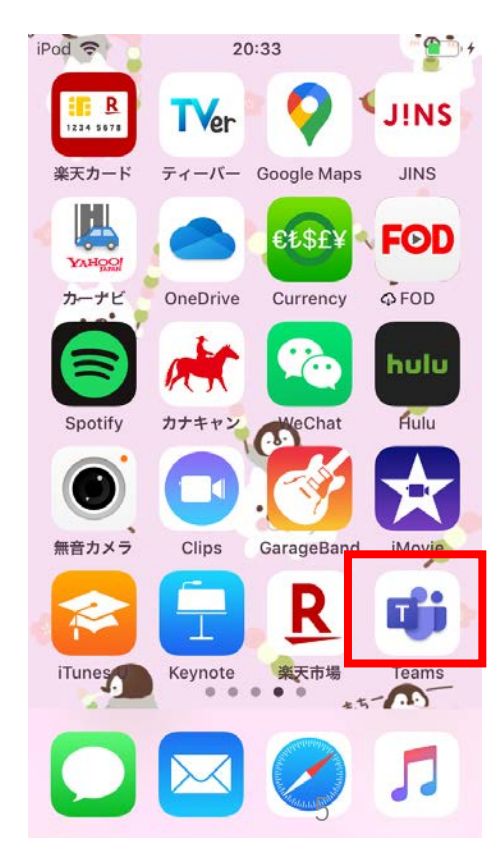

# teamsはどうやってはじめる?

iPod 奈

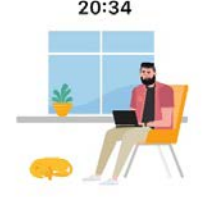

....

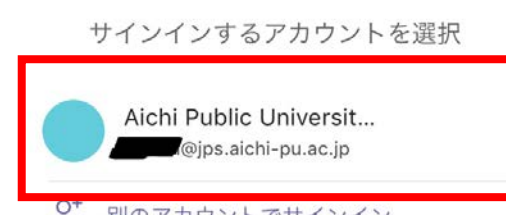

- ●teamsのアイコンをクリックすると、左図のような 画面が出ます。
  - ここでサインインを求められますので、PC版と同じく大学のアカウント(IDとパスワードはUNIPAと同じ)でサインインします。
    - このあと「通知を送信します」と許可を求められる画面 などが出ます。

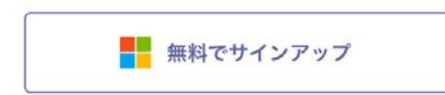

#### teamsはどうやってはじめる?

- teams単独をダウンロードする方法のほかに、office365を一括ダウンロードすることも可能です。
- Microsoft社の以下のサイトから、一括でofficeのアプリをダウン ロードできます。
- https://support.office.com/ja-jp/article/モバイル-デバイスでoffice-アプリとメールをセットアップする-7dabb6cb-0046-40b6-81fe-767e0b1f014f
- こちらを選ぶ場合は、各自のデバイスに合わせて(Androidかiphone かなど)クリックしましょう。

## teamsを開いてみよう

iPod ᅙ

20:34

チーム

2020 卒論 久保薗ゼミ

試行的なチャネル(最初に見…

2020 国語学研究 担当…

\_

>

...

いたのである。

一般

一般

—般

試験的なチャネル

- teamsのアイコンをタップしたら、左図の画面が開きます。
- おそらく初回はチームが表示されていないと思いますので、自分が履修予定の授業を探すために、赤い
   ロマークをタップします。
- すでに教員によって授業チームに加えられている場合は、ここにそのチームが表示されます。その場合は「自分のチームを開いてみよう」スライドに移ってください。

# コードを使ってチームに参加しよう

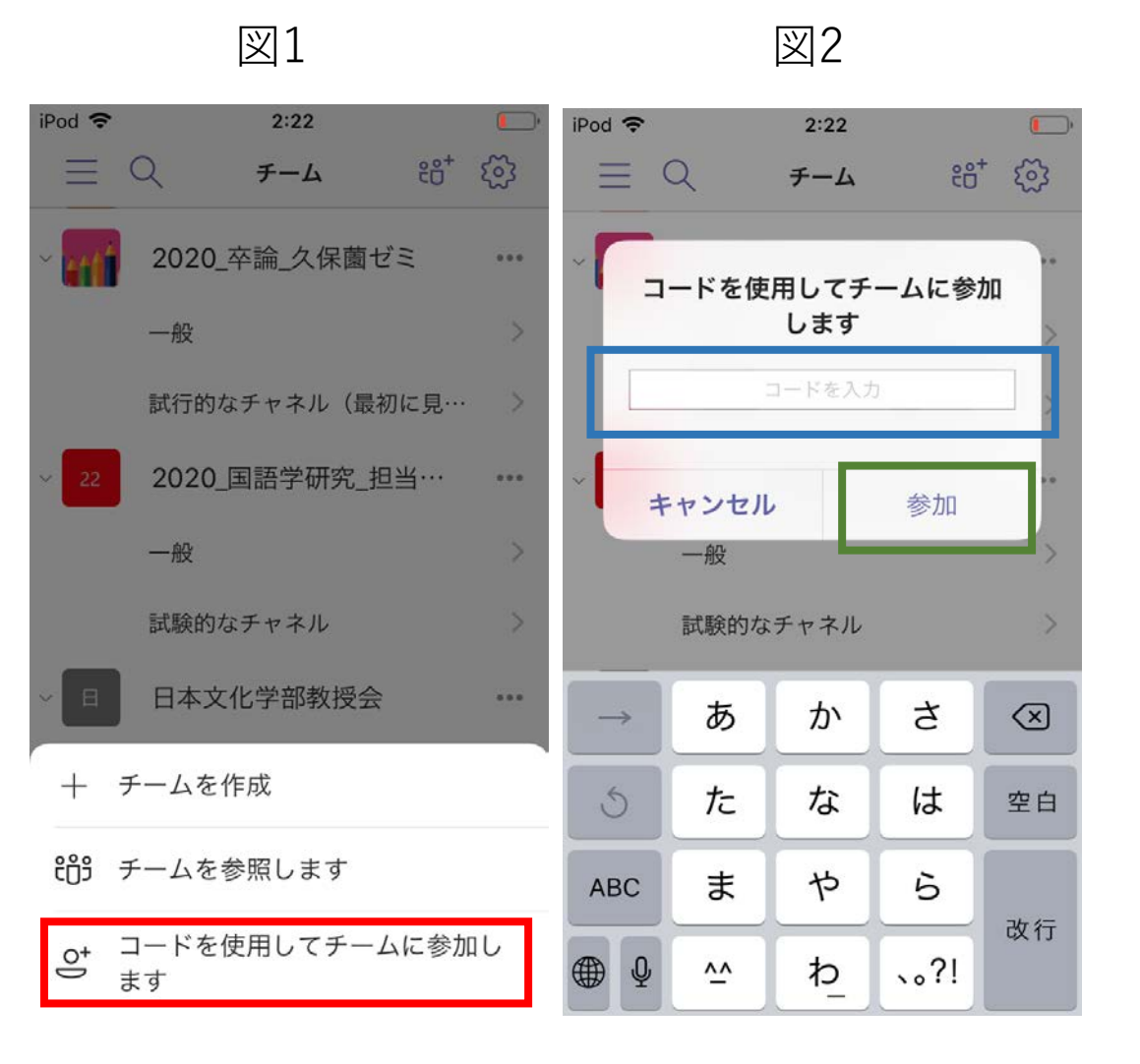

- コードを使って教員がみなさんを授業 チームに招待する方法があります。コー ドは各授業のUNIPAの掲示などでお知ら せされると思いますが、受講生以外には 知らせないようにしましょう。
- ●図1の「コードを使用して…」(赤い
  □)をタップします。
- 図2の「**コードを入力」(青い**□)に掲 示されたコードを入力します。
  - 当該コードはその授業専用のコードです。
  - 大文字・小文字が識別されますので、注意しましょう。
- 「参加」(緑の□)をタップします。
- これで自分が履修する予定の授業チームに参加できます。

# 自分のチームを開いてみよう

- teamsのアイコンをタップしてはじめに表示されるのがチーム画面です。
- ここには自分が入っているチームが一覧表示されます。

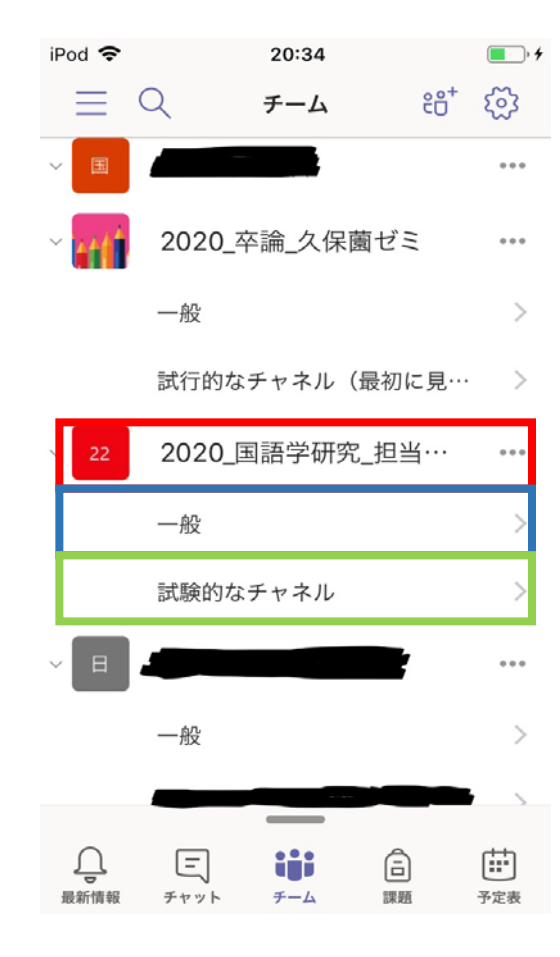

- 例えば赤い□で囲んだ授業をリアルタイムで受講するとします。
- ・授業チーム名の下に表示されるものを「チャネル」といいます。チャネルはチーム内の小さなグループのことです。「一般」チャネル(青い□)は、全員が参加できる場所です。
- チャネルはいくつも作ることができ、チーム内で小さな グループをさらに作成することもも可能です(例えば緑 の□のように)
  - ここの画面についてはあと(「チーム・チャネル画面での操作」というスライド)で説明します。

# リアルタイムの授業に参加するとき

teamsを使うのはおそらくリアルタイムの双方向授業だと思いますので、その点の説明をします。

 からがリアルタイムの双方向授業だと思います。

 で、おらがリアルタイムの双方向授業だと思います。

 で、おらがリアルタイムの双方の授業だと思います。

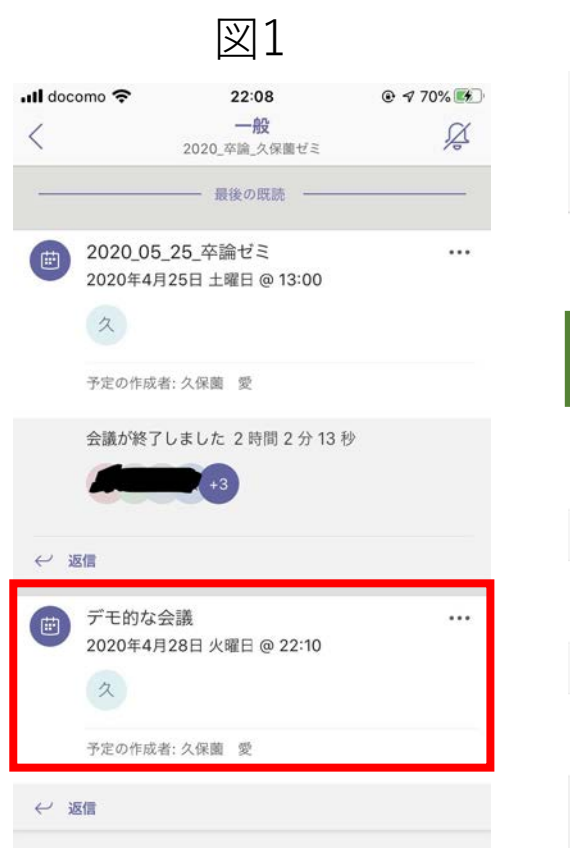

13 新しい投稿

|                 | 図2                                         |           |
|-----------------|--------------------------------------------|-----------|
| III docomo 🗢    | 22:10                                      | 🕑 🔊 71% 🌠 |
| く デー<br>2020_卒詞 | <b>モ的な会議</b><br><sup>魚_久保薗ゼミ &gt; 一般</sup> |           |
| チャット            |                                            | 詳細        |
| デモ的な会議          |                                            |           |

2020年4月28日 火曜日

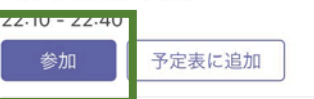

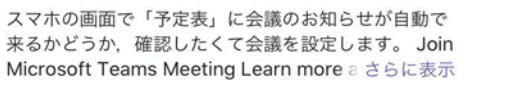

 
 チャネルで共有

 一般 2020\_卒論\_久保薗ゼミ

 参加者

 久保薗 愛 開催者
 教員がリアルタイム授業を予定表に設定すると、チームのチャネル画面に授業(会議)のお知らせ(赤い口)が表示されますので、これをタップします。
 ここでは、「一般」というチャネルで授業(会議)が設定された場合を示しています。

 「詳細」タブ(青い□)の中に「参 加」ボタン(緑の□)が現れますので、 授業時間になったらこれをタップしま す。これで授業に参加できます。11

# onepoint:事前に授業を予定表に組み込む

| -<br>一<br>成<br>2020<br>卒論<br>ク<br>保<br>蘭<br>ゼ<br>ミ |                                                                                                    |
|----------------------------------------------------|----------------------------------------------------------------------------------------------------|
|                                                    | X                                                                                                  |
|                                                    | 70                                                                                                 |
|                                                    |                                                                                                    |
| 2020_05_25_卒論ゼミ                                    |                                                                                                    |
| 2020年4月25日 土曜日 @ 13:00                             |                                                                                                    |
| タ                                                  |                                                                                                    |
| 予定の作成者: 久保薗 愛                                      |                                                                                                    |
| 会議が終了しました 2 時間 2 分 13 秒                            |                                                                                                    |
| +3                                                 |                                                                                                    |
|                                                    |                                                                                                    |
|                                                    |                                                                                                    |
| デモ的な会議                                             |                                                                                                    |
|                                                    |                                                                                                    |
| 2020年4月28日 火曜日 @ 22:10                             |                                                                                                    |
| 2020年4月28日 火曜日 @ 22:10                             |                                                                                                    |
| 2020年4月28日 火曜日 @ 22:10<br>久<br>予定の作成者: 久保薗 愛       |                                                                                                    |
|                                                    | 2020_05_25_卒論ゼミ<br>2020年4月25日 土曜日 @ 13:00<br>ス<br>予定の作成者: 久保薗 愛<br>会議が終了しました 2 時間 2 分 13 秒<br>(+3) |

- ・授業の数だけチームが出来て、たくさんチームがあると、いつどの授業でオンライン授業が始まるのか、わからなくなりがちです。
- また、たくさんチャットをしているとチャネル内で会議の予定が埋もれてしまいがちです。
- そこで、教員から授業のお知らせが来たら、その時点で すぐに自分の予定表に授業を表示させるようにしておき ましょう。
  - ※ただし、教員側の設定によっては、自動でみなさんの予定表に授業が表示されるようになっていることがあります。その場合はこの操作は必要ありません。
- やりかたは簡単です。授業のお知らせを見つけたら、赤
   い□で囲んだところをクリックします。

- 「詳細タブ」(赤い□)の中にある「予定表に追加」ボタン(青い□)を タップします。
- これで、自分の予定表に授業(会議)がすべて表示されるようになります (図2のように会議が一覧で表示されます)。

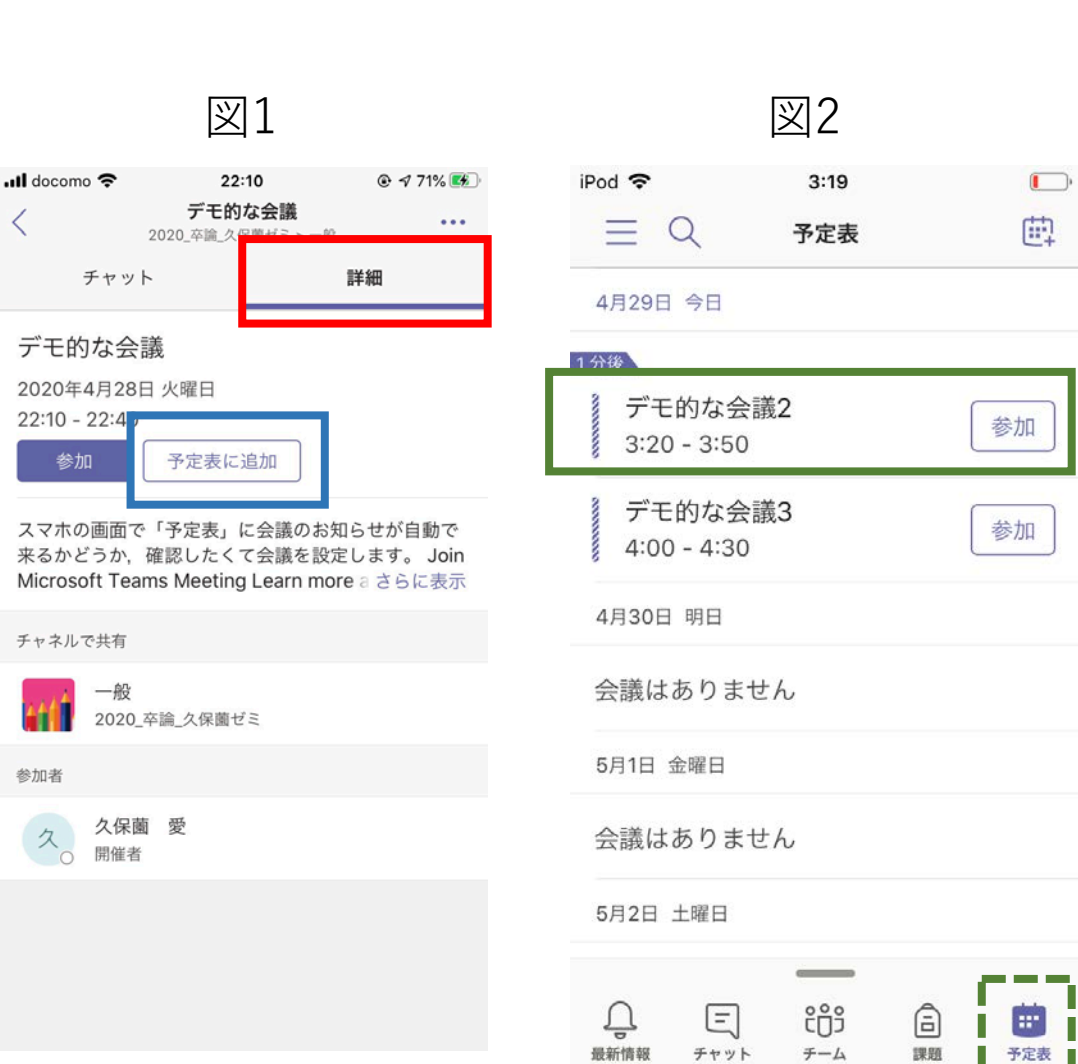

- ●授業開始時間になったら予定表(緑の 点線□)をタップします。
- これから行われる授業の「参加」ボタンをタップしてください(時間になったら緑の実線□部分のバナーが色が変わります)。これで授業にスムーズに参加できます。
- こうすることでリアルタイム授業を うっかり忘れてしまうことを防ぐこと ができます。
- また、予定表でいつどの授業が行われるかを一目で確認することができます。

# リアルタイムの授業に参加するときの注意

- リアルタイムの授業時に注意してほしいのは、授業の最中に「+新しい 会議」(あるいは「+新しいイベント」)を押さないことです。これを 押すと、一つの授業で複数の会議が立ち上がってしまって、混乱を起こ します。
- ・授業に参加するときは、スライド番号11-13で説明した①チーム内の チャネル画面の「参加」ボタンから参加する方法か、②予定表に組み込んだ授業の「参加」ボタンから参加する方法のどちらかを選んでください。
- •①②いずれの方法も, 「参加」ボタンが出てきますので, 授業開始時間 になったらこれをタップしてください。

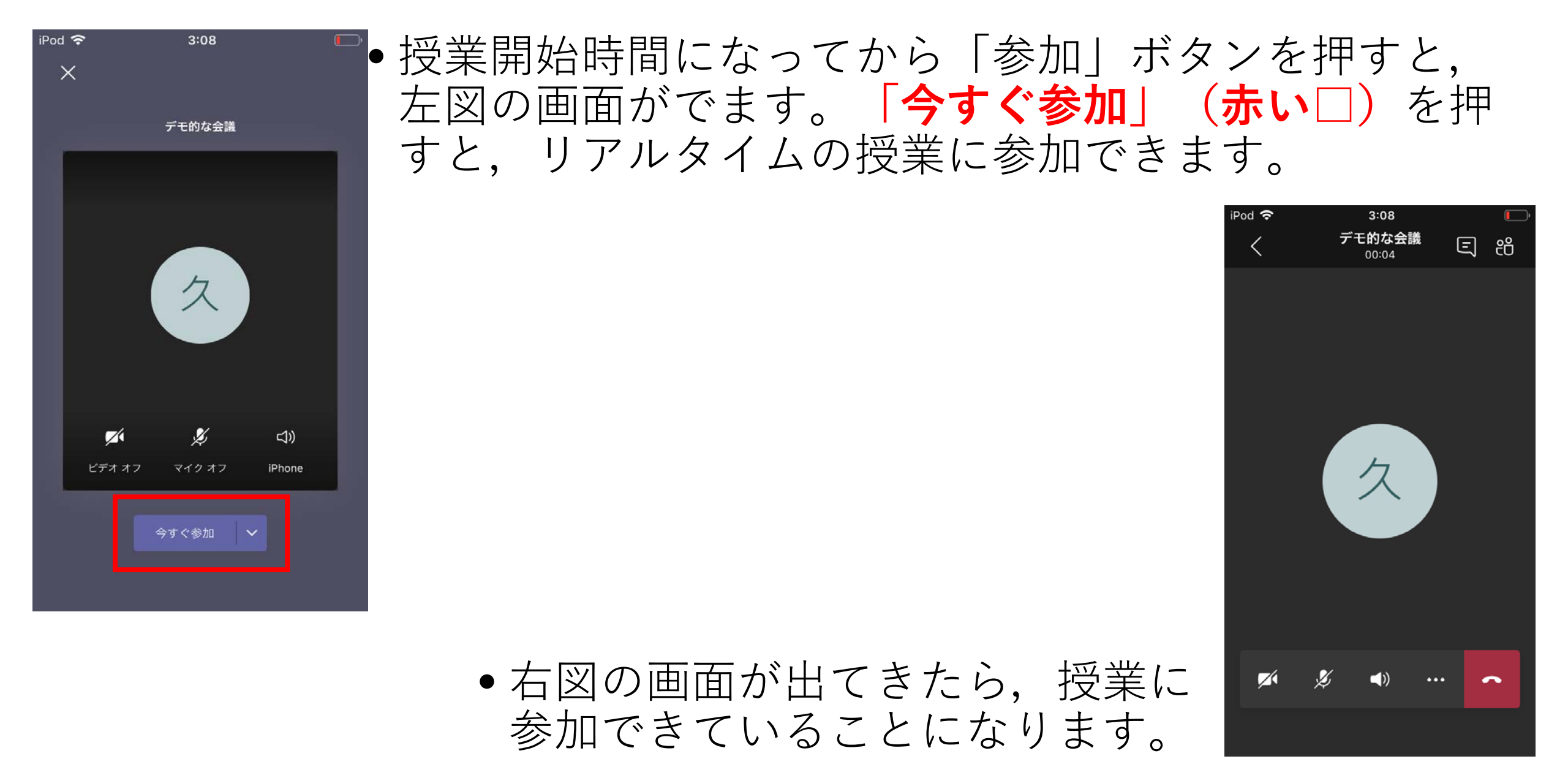

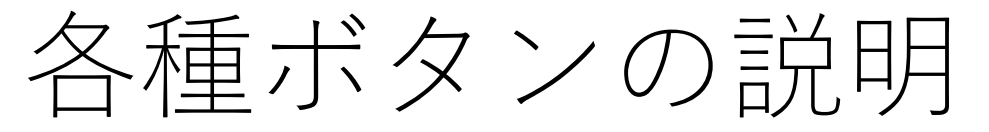

リアルタイムの授業中に操作するボタンのうち、基本的なものを説明します。

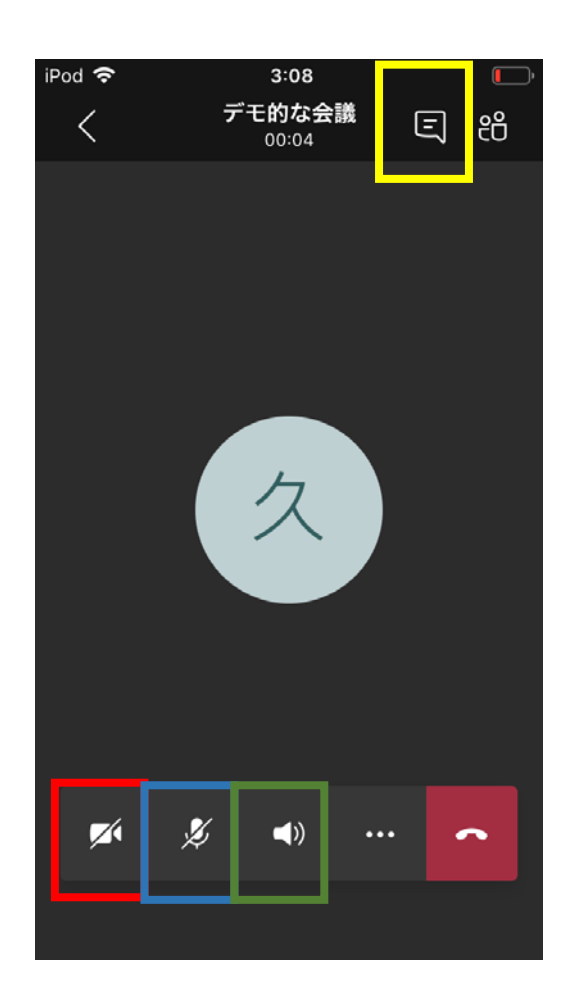

- 赤い□:クリックすると、インカメラで自分の顔が写ります。顔を写したくない場合はもう一度クリックしてカメラをオフにします。
- 青い口:マイクです。自分が発言するときはマイクを オンに、ほかの人が発言しているときはオフにしてお くのがベター。生活音も聞こえます。
- ・緑の□:聞こえてくる音のオン・オフなど切り替えができます。。
- 黄色の□:クリックすると、チャネルの投稿画面に移動します。ここでビデオ通話しながらチャットができます。

- 図1の赤い□:さまざまな操作をすることができるものです。これをタップすると図2の画面になります。
- 図2の「共有」(青い口):リアルタイム授業の最中に、ホーム画面で開いているファイルや 写真、PowerPointなどを共有できます(= そのチームでリアルタイム授業をしている全員と 同じものが画面に表示されます)。
- •※したがって他の人に見せたくないファイルは閉じておくのが賢明です。
- 試しに共有ボタンからPowerPointを共有してみたのが図4です。通話中の相手にも同じ画面 が表示されています。

17

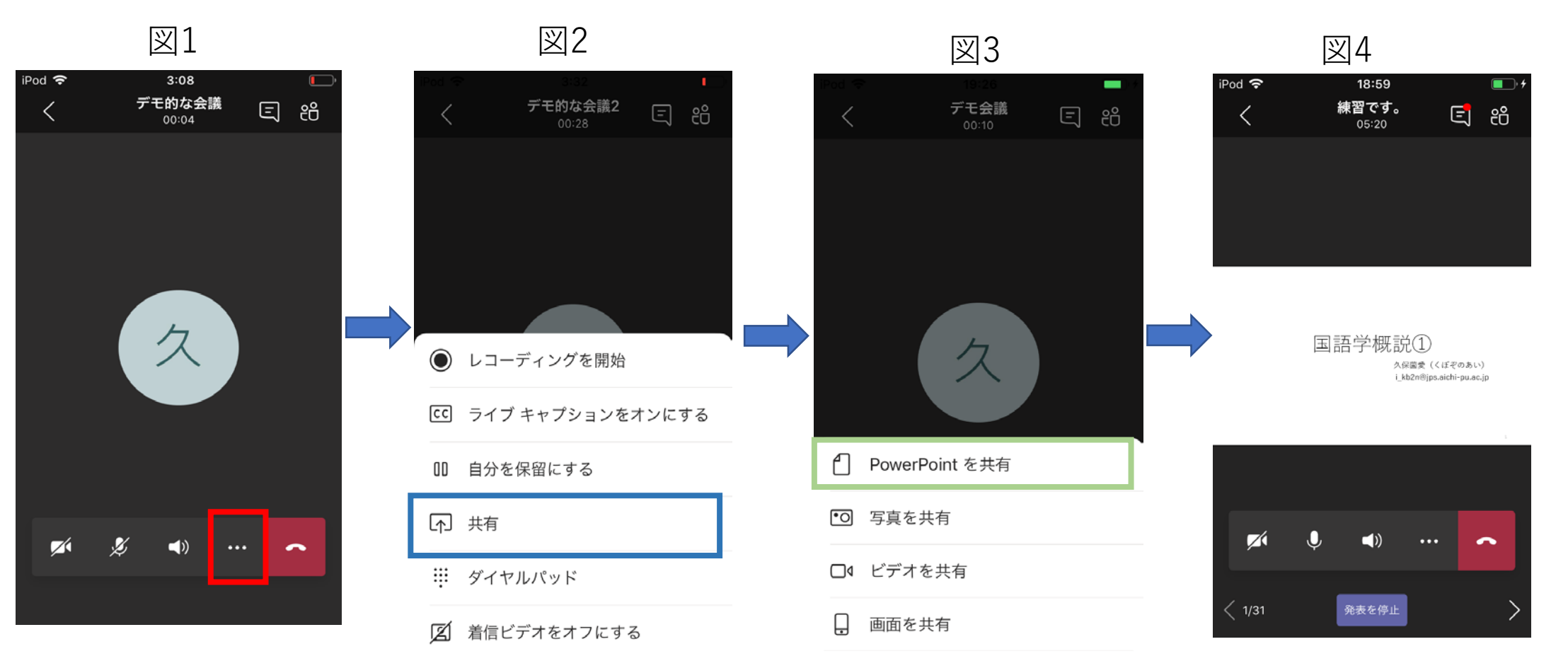

#### 授業を終わるとき

- 教授者が「会議を終了」をクリックして終わる こともできますが、学生のみなさんは押さない でください。授業途中でこれを押すと、授業を 再開するのに時間がかかります。
- 学生のみなさんは赤い電話のマークをクリックして授業を終えてください。

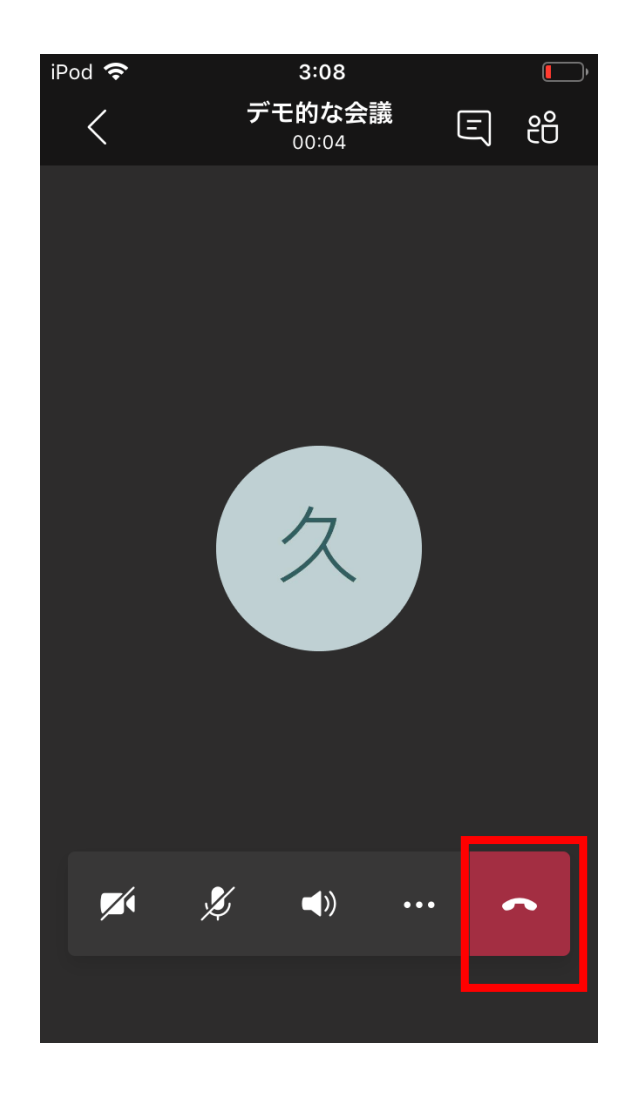

# 授業の記録

- インターネットの不具合などによって、授業にリアルタイムで参加できなかった人のために、教員がオンライン授業を録画します。
- 録画した内容は, Microsoft streamで見ることができます。
- ・録画が終わったら受講した授業のチーム(のチャネル)の「投稿」に、録画が配信されます(赤い□)。
- これをクリックすると、見逃し配信のように授業の録画 を見ることができます。
- なお、Microsoft streamに録画が反映されるまで、少し タイムラグがありますので、授業終了後、しばらく経っ てから見てください。
  - 過去の授業など他の回の録画を見たい場合は、「…」(青い)の部分をタップしてください。「Microsoft Streamで開く」という項目があり、そこから過去の授業の録画を探せます。

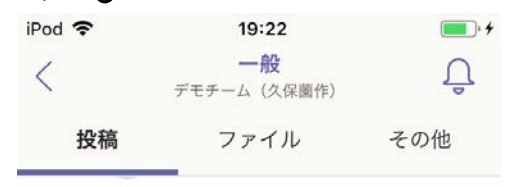

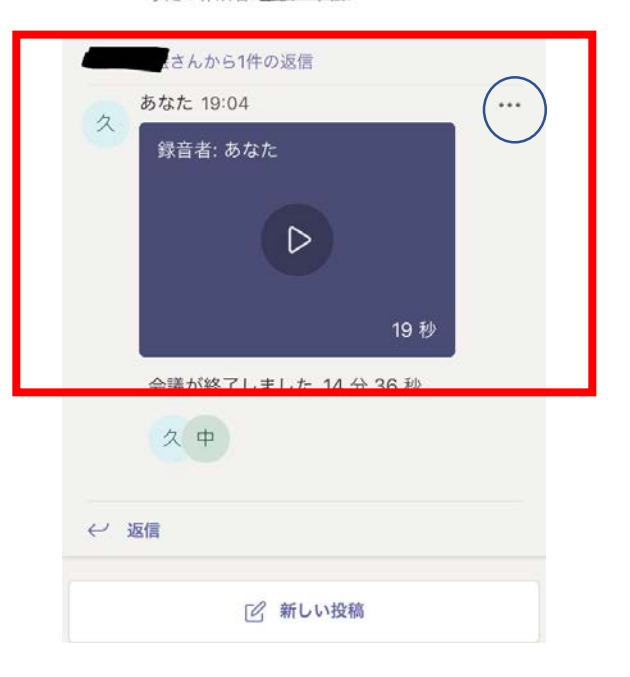

# チーム・チャネルの「投稿」画面での操作 ・ 各授業チームの中にあるチャネルの「投稿」画面(チャット画面のようなもの)の各種ボタンの説明も最低限説明しておきます。

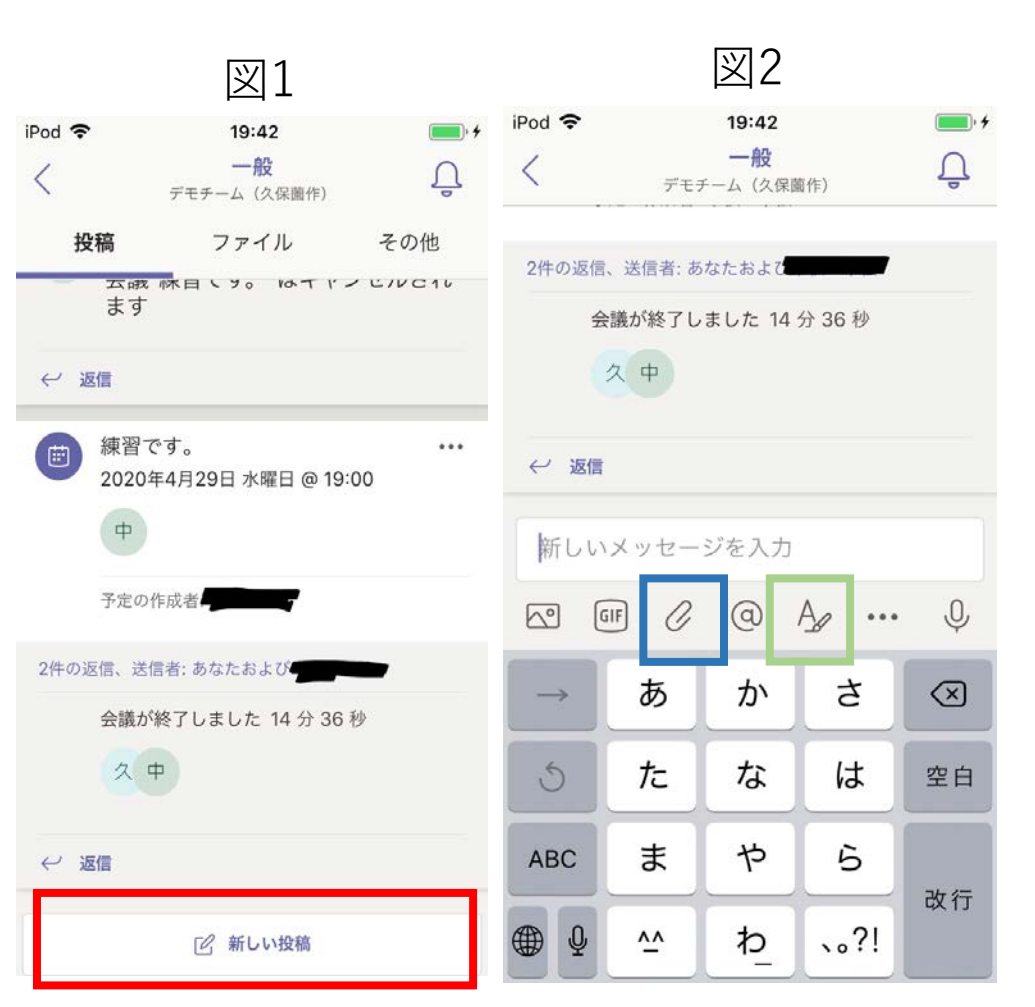

新しい投稿(赤い□):チャンネル上で文
 字のやりとりをするときにタップします。

- •これをタップすると図2の画面に移ります。
- クリップマーク(青い口):自分の端末や onedriveに保存しているファイル(Word やExcel,画像、パワポなど)をアップ ロードして共有することができます。授業 のレジュメなどを共有するのにベンリ。

緑の□:いろんなタイプの表記が可能になります。

チーム・チャネル画面での操作:タブの説明 ・ 画面上部に表示されているタブの説明です。「投稿」以外で多用するのは 「ファイル」くらいではないかと思うので、ファイルタブの説明をします。

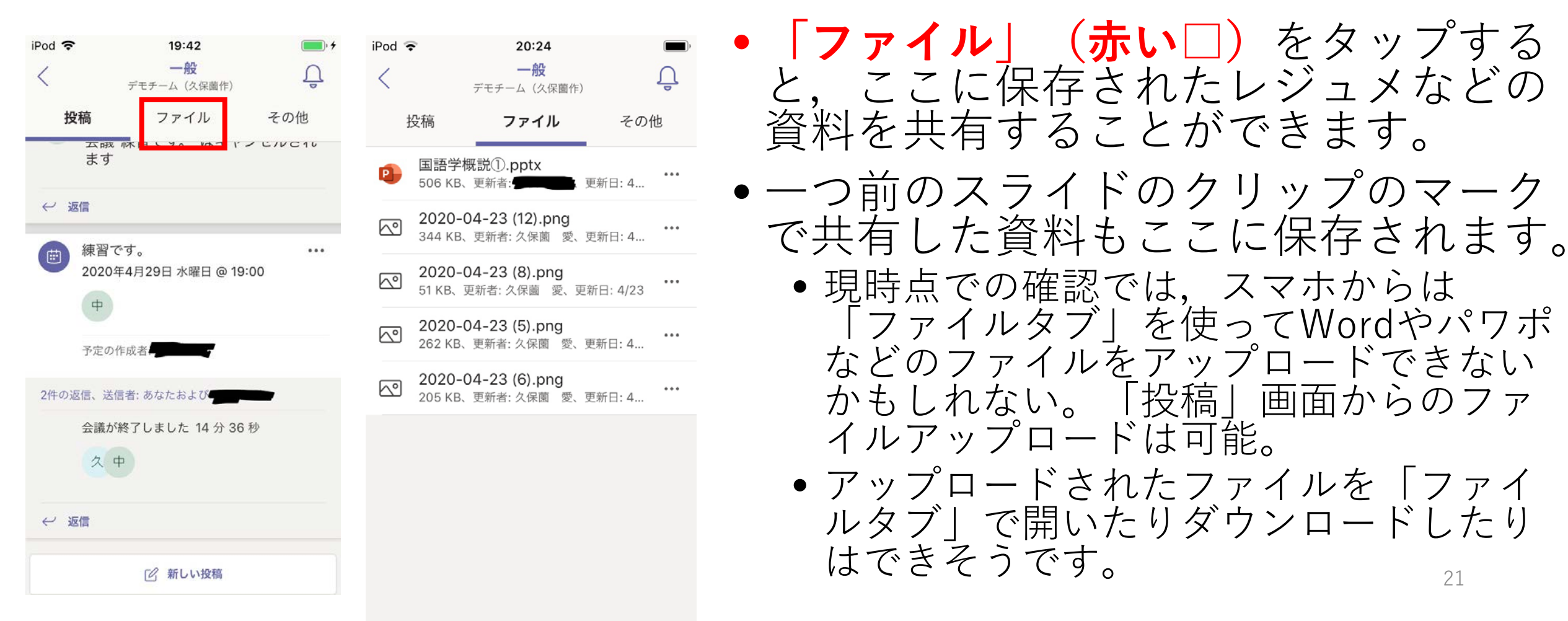

#### チーム画面での操作:チャネルの追加 •チャネル(チーム内の小さいグループ)でチャット・ビデオ通話で打ち合わせ をしたいときにチャネルを追加します。 •一番普通に使うのは、「一般」というチャネルで、何もしなくても元々存在し ます。

et 🖏

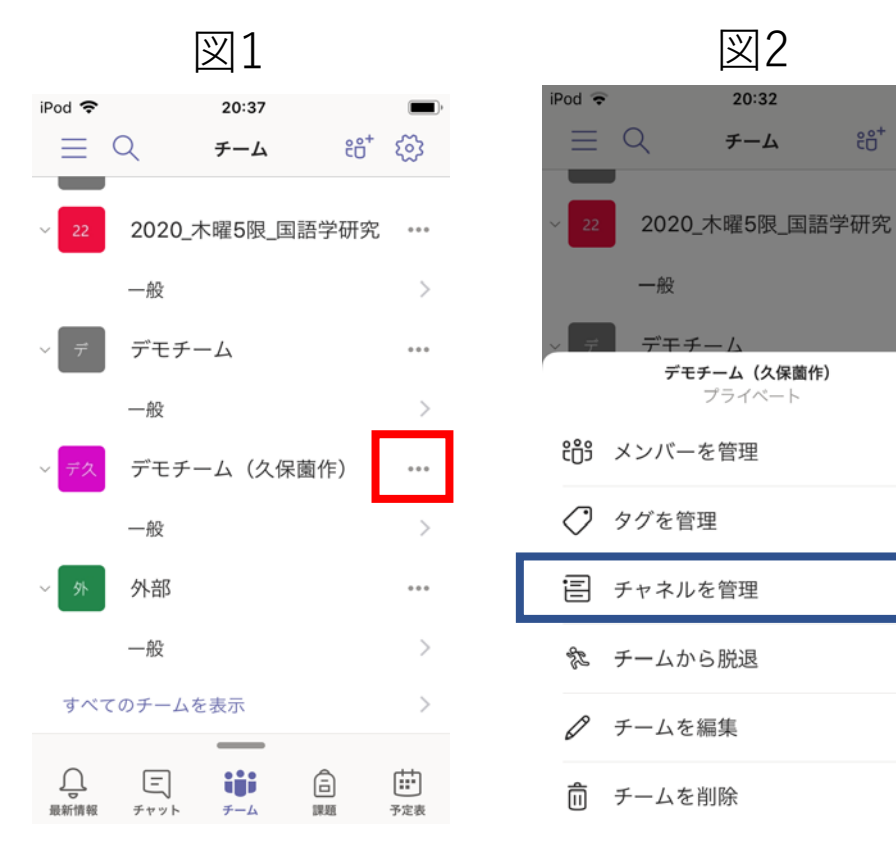

- チャネルを追加すると、グループ発表の打ち合わせや共同作業ををするのにベンリです。
- ●授業チームの名前の隣にある「…」(赤い □)をタップするとメニューが出てきます。
- **」**●メニューの中の「**チャネルを管理」(青い** - □)をタップします。

チーム画面での操作:チャネルの追加 ●授業チーム内のチャネルの一覧が出ます(図1)。

● + (赤い□)をタップします。

| 図1                   |     | 図2                                          |
|----------------------|-----|---------------------------------------------|
| 20:33<br>デモチーム(久保薗作) | ••· | iPod <b>マ 20:33</b><br>キャンセル <b>チャネルを追加</b> |
| -般                   | >   | <b>チャネル名</b><br>文字、数字、スペースを使用でき             |
|                      |     |                                             |

iPod 🗢 <

ユーザーが適切なチャネルを見つけ るのに役立ちます

| プライバシー | 標準 | > |
|--------|----|---|

- •図2のチャネルの追加画面が出ます。
- チャネル名(青い□)を付けます。
- その上で、プライバシー(緑の□)を タップして,授業チームに参加してい るメンバー全員が参加できるものにす るか、特定の人たちだけ参加(たとえ ば個別の作業を行うメンバーだけ参 加)するチャネルにするかを選んで 「完了」をタップします。 スマホからだとなぜかエラーが出ることが ある。原因不明

その他

- Microsoft teamsの設定について(特にスマホの場合):
  - 「通知をオン」にしておきましょう。他の受講生や先生からチャットが入った 場合に、気づけます(オンになっていないと気づかない場合が多い)。
- •途中でも説明しましたが、マイクは発言時以外はオフにしましょう。
- Teamsのやりとりは録画しますので、カメラもオフにしておいた方が 良さそうです。

#### とりあえずいろいろやってみる!

- なかなかなじみのないオンライン授業ですが、我々教員も同じように (あるいはみなさん以上に?)なじみがありません。
- が、こういうものは自分でいろいろいじってみることでできるようになるものです(私もそんな感じでいじってみてます)。
- まずは自分のチームであれこれ試行錯誤してみましょう。
- それでもうまくいかん!と困ったときは、先生に質問してみましょう。